# Активация Игры STEAM

Подробная инструкция

ВНИМАНИЕ: ПЕРЕД УСТАНОВКОЙ ОБНОВИТЕ ДРАЙВЕР НА ВИДЕОКАРТУ! (50% случаев из-за чего не запускается игра именно из-за этого)

ВНИМАНИЕ: ( Чаще всего!) На время игры не переустанавливайте Windows, не обновляйте Windows так как активация слетает (отключите автоматические обновления системы в Windows. Программа, которая в этом поможет (Win Updates Blocker) ( https://youtu.be/FyxcMT8Mqqq)

Любая смена железа или любое обновление драйверов, в том числе видеокарты, тоже повлечет за собой слёт активации.

Использование VPN программ тоже сбивают активацию.

Критическое выключения РС, например отключение света и т.д. Вероятность небольшая, но есть.

Повторная активация платная

#### Войдите в мой аккаунт Steam в приложении

Скачать можно тут: <u>https://store.steampowered.com/about/</u>

Далее качаем игру, заходим в неё до главного меню, затем выходим из игры.

Переходим в автономный режим

Если у вас такое окно

ТРАНСЛЯЦИЯ

Всегда входим так:

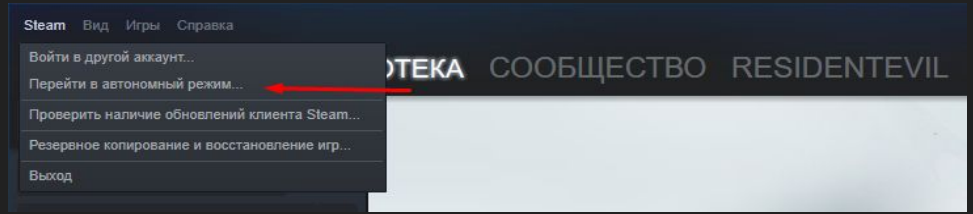

Нажмите стрелочку и выберите "Это устройство"

Steam — Загрузки отключены В настоящий момент Steam работает в автономном режиме. Многие функции, такие как "Друзья" или "Браузер сервера", в автономном режиме будут недоступны. ВОЙТИ в СЕТЬ АВТОНОМНЫЙ РЕЖИМ

### ОТКЛЮЧИТЕ СИНХРОНИЗАЦИЮ СО STEAM CLOUD

ОБЩИЕ

#### Кликаем ПКМ по игре, выбираем свойства

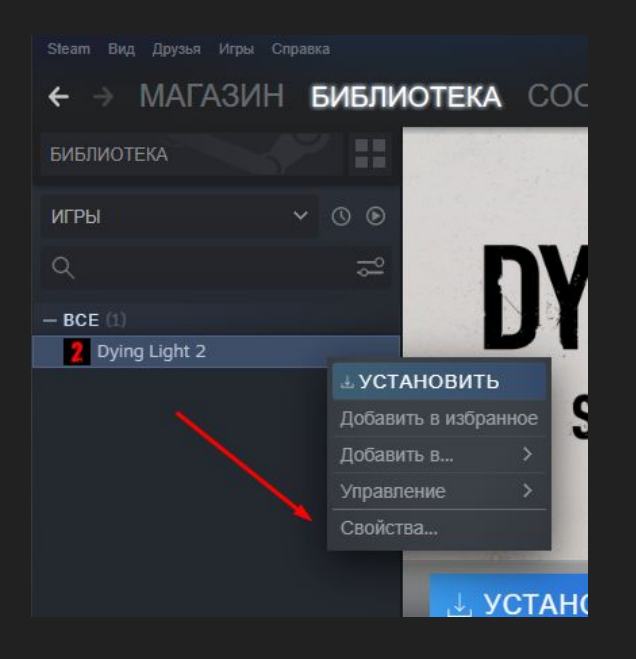

## Убираем галочку в Общих свойствах (если она убрана, то можете закрыть это окно)

#### ОБЩИЕ Включить оверлей Steam в игре Игровой кинотеатр в режиме виртуальной реальности И STEAM CLOUD

team Cloud хранит ваши данные продукта, чтобы они совпадали на любом ПК.

Включить синхронизацию coxpaнeний co Steam Cloud для Dying Light 2

Используется: 0 bytes / Доступно: 953.67 MB

#### ПАРАМЕТРЫ ЗАПУСКА Опытные пользователи могут модифицировать параметры запуска.